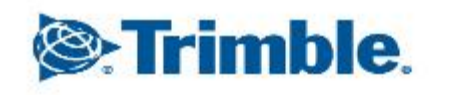

--

+ + + + + + + + + + + + + + -----+ -----+ + + + + + + + + + + + + + + ++ + + + + + + + + + + + + + + +

2021年12月10日 FW11.24

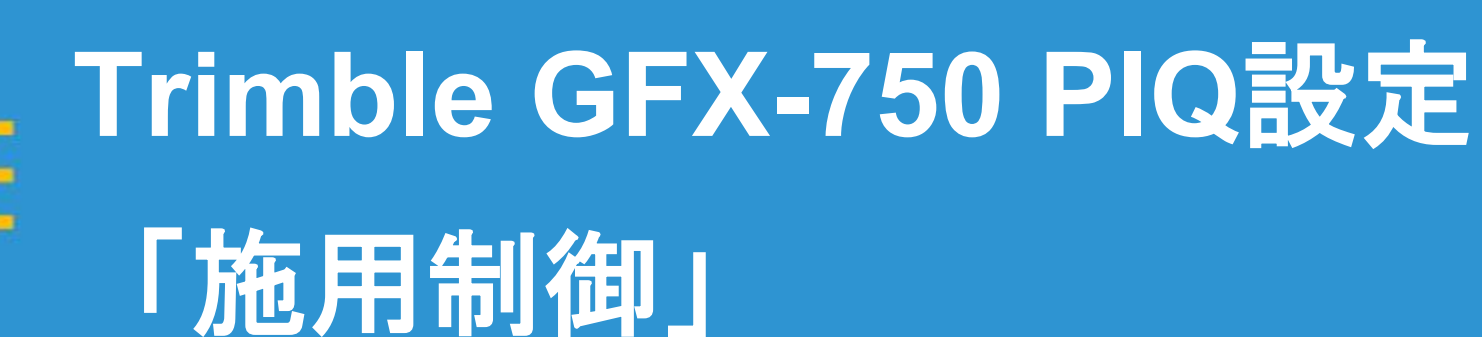

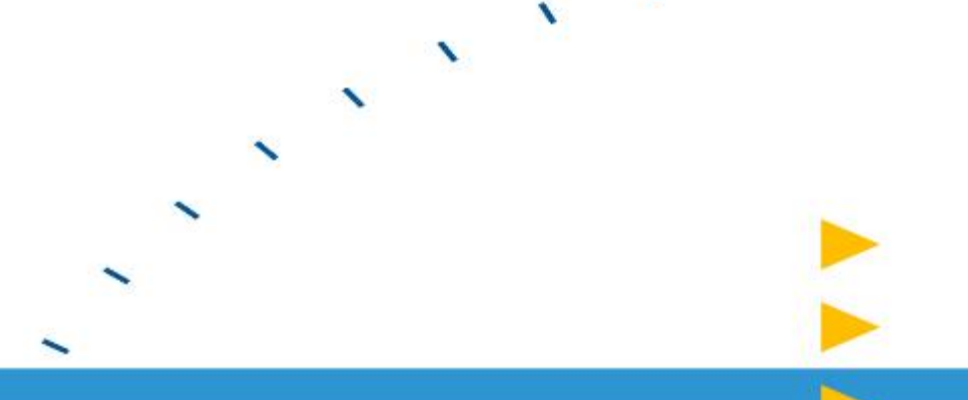

をタップする

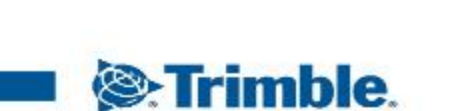

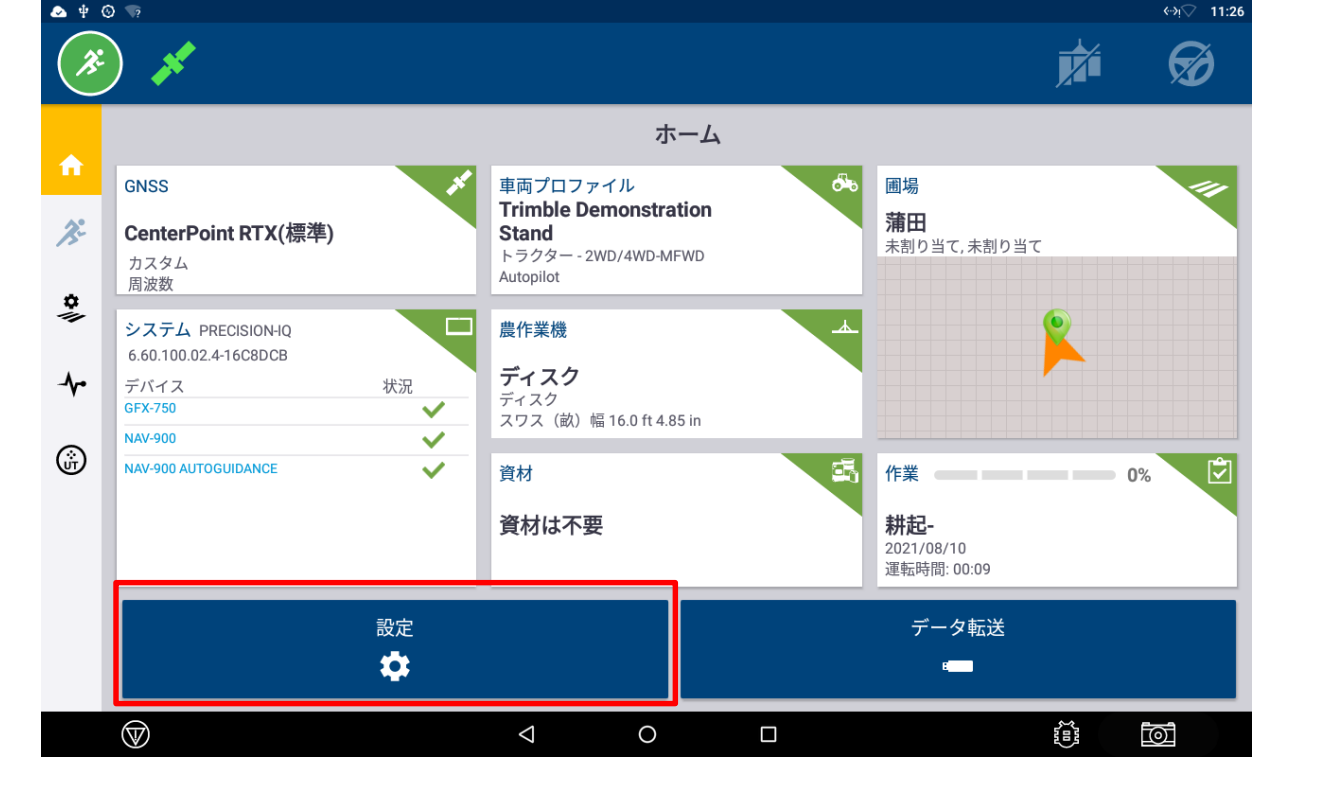

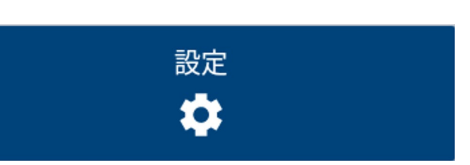

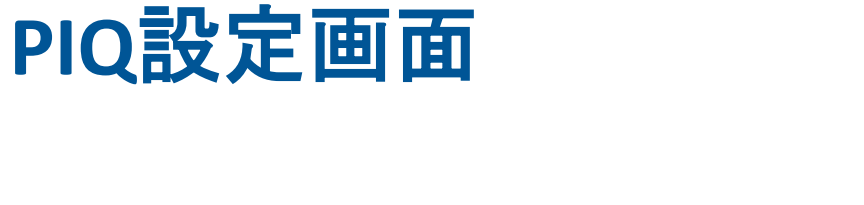

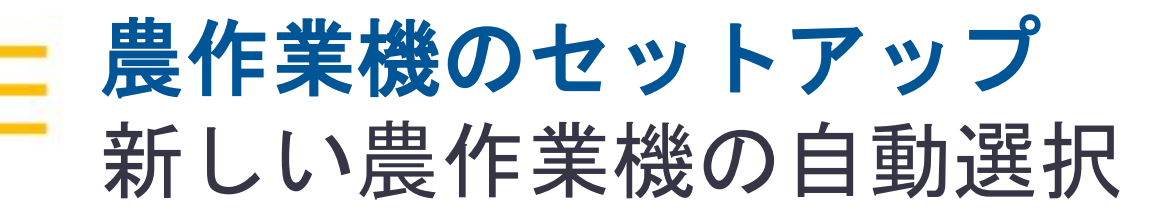

| ቁ 🕰 |                    |                                                     | 9:32 €:32 |
|-----|--------------------|-----------------------------------------------------|-----------|
| ×.  | ) 🍾 ((i))          |                                                     | Ø         |
|     | ← 戻る               | 設定                                                  |           |
|     | ディスプレイセットアップ       | 施用制御                                                |           |
| Æ   | マッピンク゛             | 農作業機のセットアップ                                         |           |
| •   | パターン               | 新しい農作業機の自動選択<br>新しい農作業機が作成されると、自動的にを選択されます          | •         |
|     | 操舵と誘導              | 受信可能域マッピング                                          |           |
| -∿- | 安全と警告              | 資材に対して流量テーマを調節<br>チャンネルに割り当てられた資材に対して流量範囲テーマを自動的に調節 | •         |
| ١   | 施用制御               | プリスクリプションに対して施用流量テーマを調節                             | •         |
|     | ISOBUS             | テャンネルに割り目 (られにアリスクリノションに対し (施用流軍犯団アーマを自動的に調即        |           |
|     | 同期機能               | プリスクリプションの使用を自動的に有効にする                              |           |
|     | シミュレーション           | チャンネルに割り当てられたプリスクリプションの使用を目動的に有効にする                 |           |
|     | ロギング               | マニュアル境界線耐御<br>マニュアル手動境界線インクリメントを有効にする               |           |
|     | Test Dist          | 主チャンネルのセクション幅を基に、マニュアル境界線インクリメントを自動的に計算する           | -         |
|     | $\bigtriangledown$ |                                                     | Ī         |

・ONの場合 新規作成した農作業機データを自動的に選択

#### ※初期設定は「ON」 基本的に「ON」の状態で使用

・OFFの場合 手動で新規作成農作業機データを選択

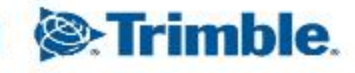

#### 受信可能域マッピング 資材に対して流量テーマを調整

| ψ 🚯 |              | क्ष                                                                                | 7 16:32 |
|-----|--------------|------------------------------------------------------------------------------------|---------|
| ×.  | ) 💸 (i))     | pža G                                                                              | ð       |
|     | ← 戻る         | 設定                                                                                 |         |
|     | ディスプレイセットアップ | 施用制御                                                                               |         |
| Æ   | マッピンク゛       | 農作業機のセットアップ                                                                        | - 1     |
| •   | パターン         | 新しい農作業機の自動選択<br>新しい農作業機が作成されると、自動的にを選択されます                                         | •       |
|     | 操舵と誘導        | 受信可能域マッピング                                                                         |         |
| -∿• | 安全と警告        | 資材に対して流量テーマを調節<br>チャンネルに割り当てられた資材に対して流量範囲テーマを自動的に調節                                | •       |
| ŵ   | 施用制御         | プリスクリプションに対して施用流量テーマを調節<br>マーンウルイデターメスの使用の通知の「マンク語の」                               |         |
|     | ISOBUS       | <ul> <li>チャンネルに割り当てられたプリスクリプションに対して施用流重範囲ナーマを自動的に調節</li> </ul>                     | -       |
|     | 同期機能         | プレスクリプション<br>プリスクリプションの使用を自動的に有効にする<br>チャンクリビ教り光子をわたプリスクリプションの使用を自動体に方がにする         | •       |
|     | シミュレーション     | テャンネルに剖り目 じらんにフリスクリフンヨンの武冶で日朝的に有効にする                                               |         |
|     | ロギング         | マニュアル境界線制御<br>マニュアル手動境界線インクリメントを有効にする<br>主チャンネルのセクション幅を基に、マニュアル境界線インクリメントを自動的に計算する | •       |
|     | $\bigcirc$   |                                                                                    |         |

ONの場合
 実行画面のレイヤーを目標レートにしたとき、
 資材の最大レートに合わせて範囲設定が
 自動変更される

※初期設定は「ON」 基本的に「ON」の状態で使用

・OFFの場合 資材の最大レートを変更しても直近で 使用したレイヤー範囲で表示される

**Strimble**.

# **受信可能域マッピング** プレスクリプションに対して施用流量テーマを調整

| *            | ) 💸 ((i))    | ent<br>Vite A                                                                      | 16:32 |
|--------------|--------------|------------------------------------------------------------------------------------|-------|
|              | ← 戻る         | 設定                                                                                 |       |
| 1            | ディスプレイセットアップ | 施用制御                                                                               |       |
| Æ            | マッピング        | 農作業機のセットアップ                                                                        |       |
| \$           | パターン         | 新しい農作業機の自動選択<br>新しい農作業機が作成されると、自動的にを選択されます                                         |       |
|              | 操舵と誘導        | 受信可能域マッピング                                                                         |       |
| - <b>^</b> • | 安全と警告        | 資材に対して流量テーマを調節<br>チャンネルに割り当てられた資材に対して流量範囲テーマを自動的に調節                                |       |
| ŵ            | 施用制御         | プリスクリプションに対して施用流量テーマを調節                                                            |       |
|              | ISOBUS       | テキンイルに割り当しられたフリスクリフションに対して施用流重範囲テーマを自動的に調即                                         |       |
|              | 同期機能         | プレスクリプション<br>プリスクリプションの使用を自動的に有効にする                                                |       |
|              | シミュレーション     | チャンネルに割り当てられたプリスクリプションの使用を自動的に有効にする                                                |       |
|              | ロギング         | マニュアル境界線制御<br>マニュアル手動境界線インクリメントを有効にする<br>主チャンネルのセクション幅を基に、マニュアル境界線インクリメントを自動的に計算する |       |
|              |              |                                                                                    |       |

- ONの場合
   プレスクリプションマップ設定値に対して自動で
   目標レートが自動でスケーリングされる
   ※初期設定は「ON」
   基本的に「ON」の状態で使用
- OFFの場合
   自動調整機能が無効となる

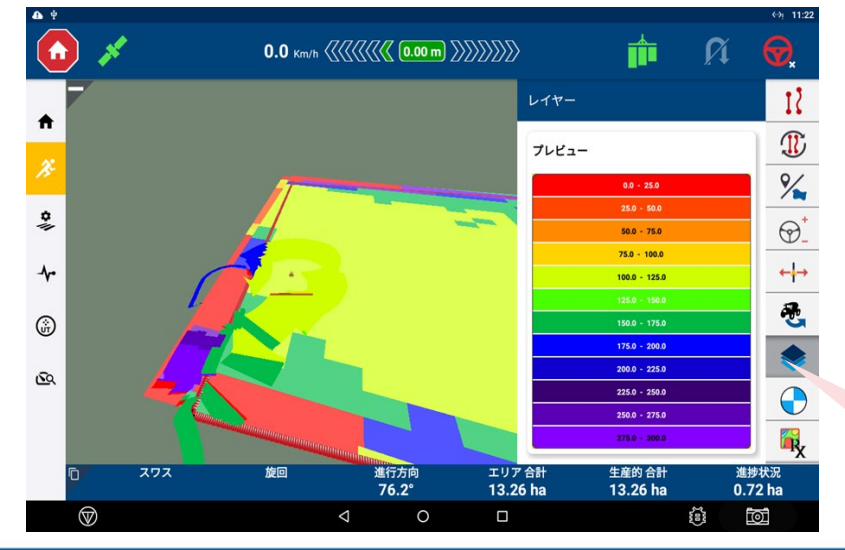

スケール

自動設定される

Trimble.

(上下限)が

# **プレスクリプション** プレスクリプションの使用を自動的に有効にする

| * <b>A</b> | ) 🍾 (ii)     |                                                                                    | 16:32 |
|------------|--------------|------------------------------------------------------------------------------------|-------|
|            | ← 戻る         | 設定                                                                                 |       |
|            | ディスプレイセットアップ | 施用制御                                                                               |       |
| Æ          | マッピンク        | 農作業機のセットアップ                                                                        |       |
| ٠          | パターン         | 新しい農作業機の自動選択<br>新しい農作業機が作成されると、自動的にを選択されます                                         |       |
| ~          | 操舵と誘導        | 受信可能域マッピング                                                                         |       |
| -∿-        | 安全と警告        | 資材に対して流量テーマを調節<br>チャンネルに割り当てられた資材に対して流量範囲テーマを自動的に調節                                |       |
| ŵ          | 施用制御         | プリスクリプションに対して施用流量テーマを調節                                                            |       |
|            | ISOBUS       | チャンネルに割り当てられたプリスクリプションに対して施用流量範囲テーマを自動的に調節<br>プレスクリプション                            |       |
|            | 同期機能         | プリスクリプションの使用を自動的に有効にする                                                             | ור    |
|            | シミュレーション     | ナヤンネルに割り当てられたプリスクリプションの使用を目動的に有効にする                                                |       |
|            | ロギング         | マニュアル境界線初御<br>マニュアル手動境界線インクリメントを有効にする<br>主チャンネルのセクション幅を基に、マニュアル境界線インクリメントを自動的に計算する |       |
|            |              |                                                                                    |       |

 ONの場合 プレスクリプションの使用を自動的に有効にする。
 有効にすると、システムはターゲットレートを 自動的に設定する
 ※初期設定は「ON」
 基本的に「ON」の状態で使用

OFFの場合
 手動で「RX」レートアイコンで設定を行う必要があり、この場合「RX」をタップして有効化が必要

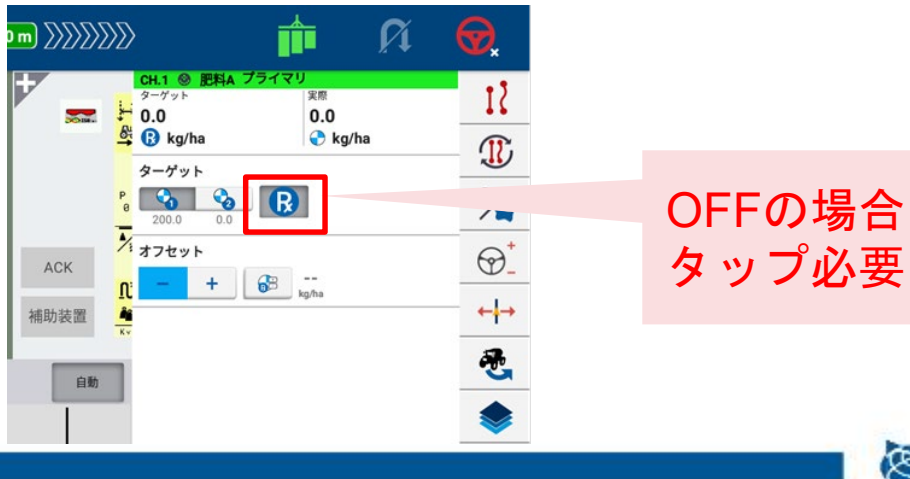

Strimble.

# **マニュアル境界線制御** マニュアル手動境界線インクリメントを有効にする

| ψ 🚯 |                    |                                                                            | ⇔ب⊽ 16:32 |
|-----|--------------------|----------------------------------------------------------------------------|-----------|
| ×.  | ) 💸 (i))           |                                                                            | Ø         |
|     | ← 戻る               | 設定                                                                         |           |
|     | ディスプレイセットアップ       | 施用制御                                                                       |           |
| Æ   | マッピンク゛             | 農作業機のセットアップ                                                                | - 1       |
| •   | パターン               | 新しい農作業機の自動選択<br>新しい農作業機が作成されると、自動的にを選択されます                                 | •         |
|     | 操舵と誘導              | 受信可能域マッピング                                                                 |           |
| -∿- | 安全と警告              | 資材に対して流量テーマを調節<br>チャンネルに割り当てられた資材に対して流量範囲テーマを自動的に調節                        | •         |
| ١   | 施用制御               | プリスクリプションに対して施用流量テーマを調節                                                    | •         |
|     | ISOBUS             | テャンイルに割り目でられたフリスクリフションに対して爬用流星範囲デーマを目動的に詞即                                 |           |
|     | 同期機能               | プレスクリプション<br>プリスクリプションの使用を自動的に有効にする<br>チャンネルに知り当てられたプリスクリブションの使用を自動的に有効にする | •         |
|     | シミュレーション           |                                                                            |           |
|     | ロギング               | マニュアル境外線刊御                                                                 |           |
|     | Test Dist          | マーユアルテ動児芥類インクリメントを有効にする<br>主チャンネルのセクション幅を基に、マニュアル境界線インクリメントを自動的に計算する       |           |
|     | $\bigtriangledown$ |                                                                            | Ī         |

• 機能概要

セクションコントロール時(自動orマニュアル 両方)にセクションコントロール操作画面下部の 左右矢印でセクションのON/OFFを手動で切り替 えができ、その際のON/OFFセクション幅を設定 できる 境界線近辺等での任意的な散布や各セクション幅 が均一でない場合に利用すると有効

※初期設定は「ON」基本的に「ON」の状態で使用

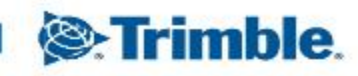

### \_\_\_\_ マニュアル境界線制御 マニュアル手動境界線インクリメントを有効にする

#### ・ONの場合

作業機で設定してあるセクション幅(数) で左右ボタンでON/OFFができる

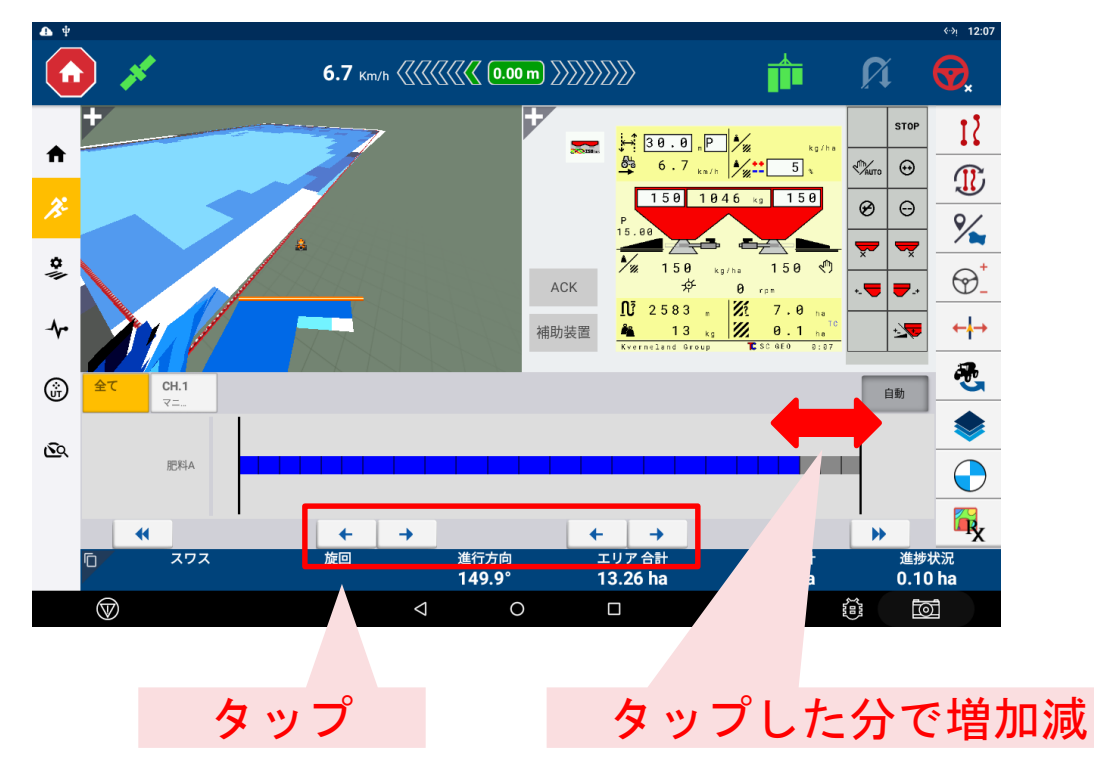

OFFの場合
 任意の幅を入力し、そのセクション幅で
 ON/OFFの操作が可能になる

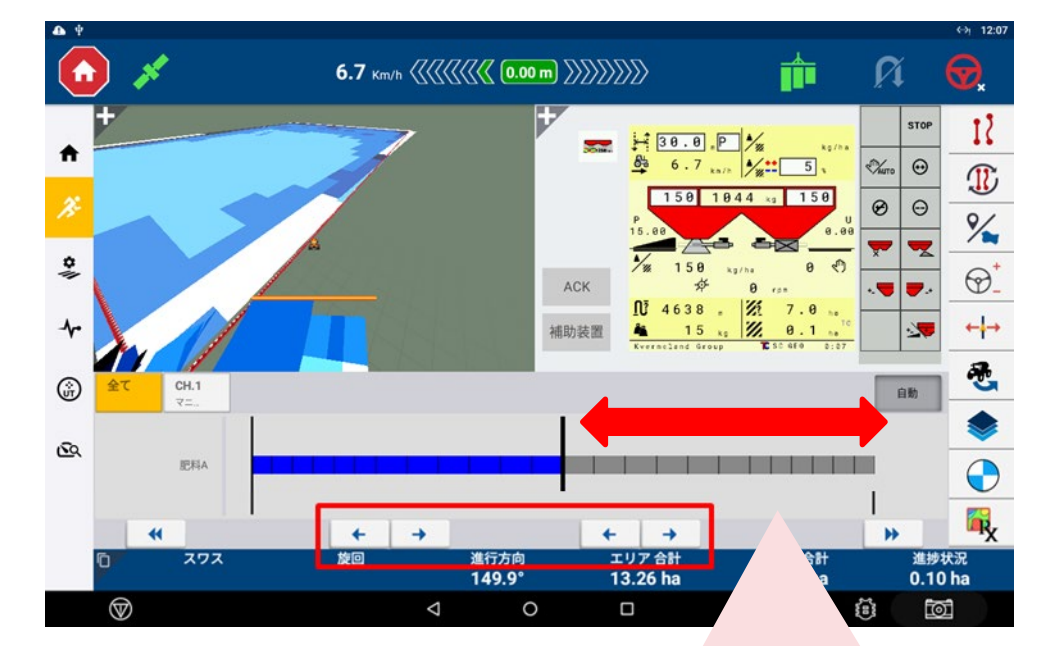

OFF時に仮に10mと入力した場合、 1タップで10m増減する

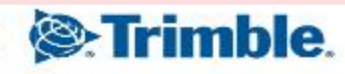

#### <mark>- セクション制御</mark> - オンオフ遅延に負の値を許可する

| ቁ 🔒          |              |                                                             | ⇔ગ્⊘ 16:32 |
|--------------|--------------|-------------------------------------------------------------|------------|
| ×.           | (i) 💸 (i)    |                                                             | Ø          |
|              | ← 戻る         | 設定                                                          |            |
|              | ディスプレイセットアップ | 施用制御                                                        |            |
| Æ            | マッピンク゛       | マニュアル境界線インクリメント<br>50.0 cm                                  |            |
| \$           | パターン         | セクション制御                                                     |            |
|              | 操舵と誘導        | ゼロ目標レート時に全セクションをオフにする<br>目標レートがゼロに設定されているときは必ず全セクションをオフにします | •          |
| - <b>^</b> • | 安全と警告        | オンオフ遅延に負の値を許可する                                             |            |
| ŵ            | 施用制御         | セクションオンオノ遅延に貝の値を許可する                                        |            |
|              | ISOBUS       | レートスナッピングレベル                                                |            |
|              | 同期機能         | 10%<br>资材1                                                  |            |
|              | シミュレーション     | 資料レートを記憶する                                                  |            |
|              | ロギング         | 調整した貢材レートをダングと保存する                                          |            |
|              | Test Dist    |                                                             |            |
|              | $\bigcirc$   |                                                             |            |

ONの場合
 「ON」にすると遅延設定でマイナスの数値が
 設定可能となる

OFFの場合
 プラスの数値のみ設定可能

※初期設定は「OFF」 基本的に「OFF」の状態で使用

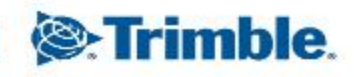

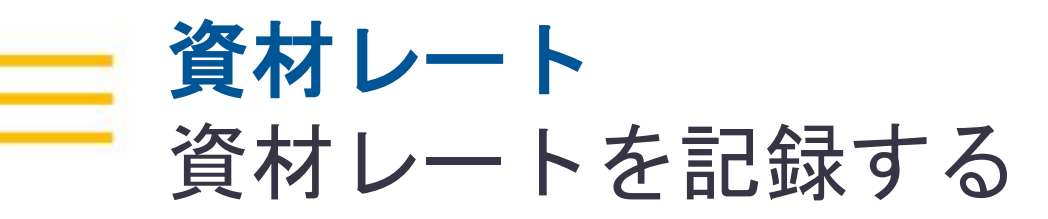

⇔ب⊽ 16:32  $\overleftarrow{}$ ((!)) 戻る 設定  $\leftarrow$ 施用制御 ディスプレイセットアップ マニュアル境界線インクリメント マッピンク パターン **\$** セクション制御 ゼロ目標レート時に全セクションをオフにする 操舵と誘導 目標レートがゼロに設定されているときは必ず全セクションをオフにします ≁ 安全と警告 オンオフ遅延に負の値を許可する セクションオンオフ遅延に負の値を許可する 施用制御 (jii) レート制御 ISOBUS レートスナッピングレベル 10% 同期機能 資材レート シミュレーション 資材レートを記憶する 調整した資材レートをタンクと保存する ロギング Test Dist  $\heartsuit$ đ  $\triangleleft$ 0 

ONの場合
 同じタスクを呼び出したときに材料の目標レート
 を増減していたらその値が保存される

※初期設定は「ON」 基本的に「ON」の状態で使用

OFFの場合
 保存機能が無効となる

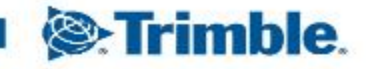